Worthy Grand Knights,

You may have been wondering how to process transfers from other Councils into your Council without using the paper Form 100. After speaking with Supreme, I have learned how this is done. The process is very similar to adding a new candidate into your Council using Officer's Online (without having to use the paper Form 100). Below are some step-by-step instructions:

First – log into kofc.org and go to Officer's Online:

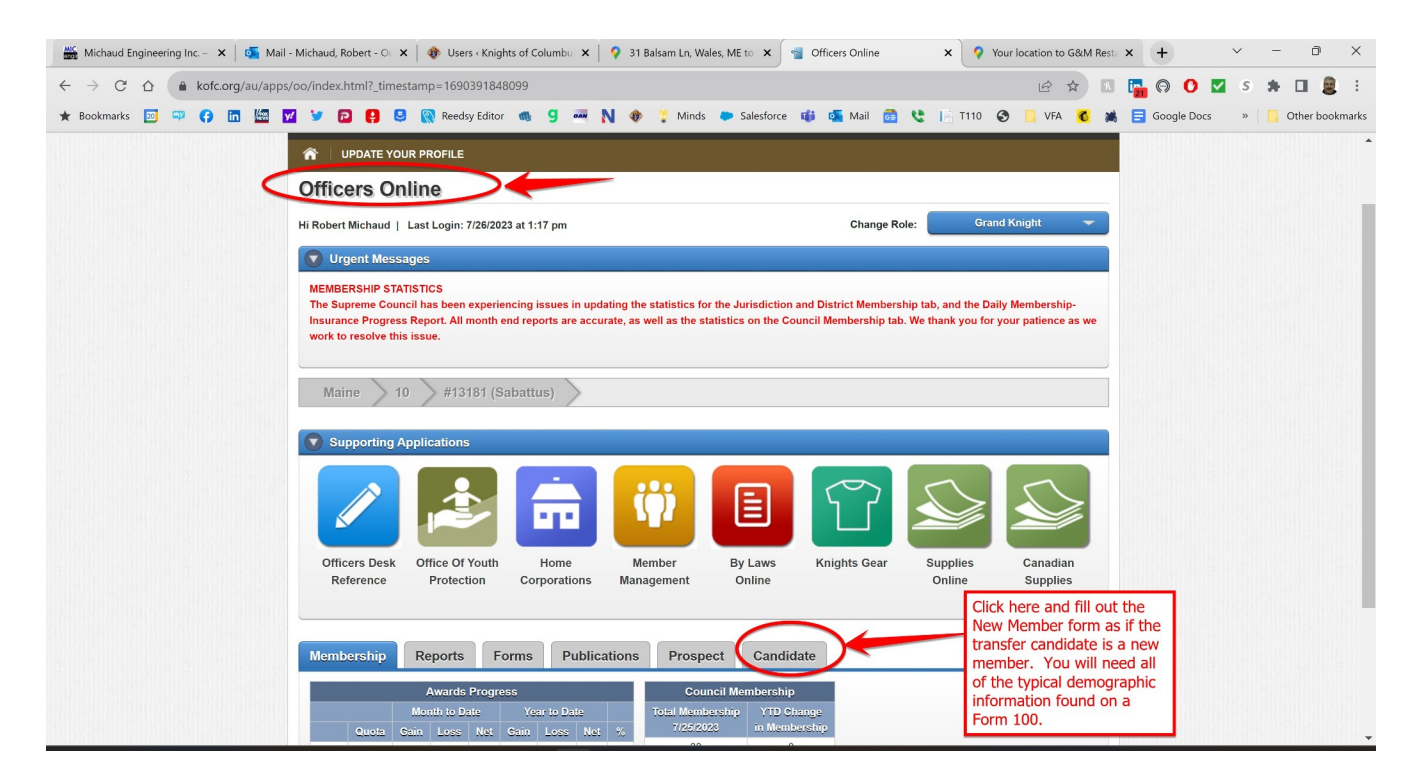

Next, click on the "Add" button to bring up the electronic New Member form:

| 🗮 Michaud Engineering Inc. – 🗙 🛛 💁 Mail - Michaud, Ro                                                                                                    | oert - O: 🗴 🛛 🚸 Users - Knights of Columbu: 🗴 💡 31 Balsam Ln, Wales, ME to 🗙 🥞 Officers Online 🛛 🗴 🌳 Your location to G&M Rest: | x + ~ - D X                                                                                                    |
|----------------------------------------------------------------------------------------------------|----------------------------------------------------------------------------------------------------|----------------------------------------------------------------------------------------------------|
| ← → C ☆ 🌢 kofc.org/au/apps/oo/index.ht                                                                                                    | ml?_timestamp=1690391848099#CandidatePg                                                                                         | 🔚 🖓 🕐 🗹 s 🗯 🖬 🗶 :                                                                                                    |
| <ul> <li>← → C ▲ ▲ kofc.org/au/apps/oo/index.ht</li> <li>★ Bookmarks ☑ ♀ ♀ ■ ■ ₩ ♥ ₽</li> <li>Main</li> <li>Main</li> <li>♥ Sup</li> <li>Ø file</li> <li>Ø file</li> <li>Ø fi</li></ul> | ml? timestamp=1690391848099#CandidatePg                                                                                         | Image: Second second second |
|                                                                                                    | No data available                                                                                                    |                                                                                                    |
|                                                                                                    | Previous Next                                                                                                    |                                                                                                    |
|                                                                                                    |                                                                                                    | -                                                                                                    |

## Then fill out the form:

| 🚟 Michaud Engineering Inc. – 🗙   💁 Mail - Michaud, Robert - O 🛛 🗙   🚸 Users 🛙                                                                                     | inights of Columbu 🗙 🛛 💡 31 Balsam Ln, Wales, ME to 🗙 📲 Officers Online                                                                                                    | × Vour location to G&M Rest: × + · · · · · · · ×                                                                                                    |
|----------------------------------------------------------------------------------------------------|----------------------------------------------------------------------------------------------------|----------------------------------------------------------------------------------------------------|
| ← → C ☆ (a kofc.org/au/apps/oo/index.html?_timestamp=1690391                                                                                                    | 848099#CandidatePg                                                                                                    | 🖻 🖈 🖪 🌇 🤪 🖸 🔽 s 🗯 🖬 🧕 i                                                                                                    |
| ★ Bookmarks 🖾 🖙 🕝 🛅 🕍 🗹 🐓 🖻 😫 🔯 Reedsy Ed                                                                                                    | litor 🚳 9 🛲 N 🚸 🍹 Minds 🗭 Salesforce 🥡 💁 Mail (                                                                                                    | 🗟 😍 📔 T110 😵 📙 VFA 💰 🚔 🗐 Google Docs 🛛 » 📙 Other bookmarks                                                                                                    |
| Maine Progress Report. All more<br>work to resolve this issue.<br>Maine 10 #1318<br>Supporting Applications<br>Officers Desk Office Of Yo<br>Reference Protection | In the reports are accurate, as were as the statistics on the council membership<br>Knights of<br>Columbus:<br>MEMBERSHIP FORM<br>Since 1882, membership in the Knights of Columbus has<br>been open to men 18 years of age or older who are | <ul> <li>Fill out all of the required (*) fields of this form and then click "Save" at the bottom when done.</li> <li>Supplies</li> <li>Canadian</li> <li>Supplies</li> </ul> |
| Membership Reports                                                                                                    | "practical" (that is, practicing) Catholics in union with the<br>Holy See.<br>*Required Field<br>Council Number                                                                                                    | Online                                                                                                    |
| Pending Members                                                                                                    | 13181                                                                                                    |                                                                                                    |
| Created Date                                                                                                    | Title v                                                                                                    | ch                                                                                                    |

Then, after clicking the "Save" button on the form, you may need to refresh your screen to get the new name to show up under the "Candidates" tab. To do this, try clicking the "Candidates" tab or click a different tab, and then come back and click the "Candidates" tab again. Your new member information should show up below. At this point, enter the date of his 1<sup>st</sup> Degree in the field shown and then click the "Process" button as shown:

| 🚟 Michaud Engineering Inc. – 🗙 🛛 📴 Mail                        | - Michaud, Robert - O: 🗙   🌒 Users « Knights of Columbu: 🗙   💡 31 Balsam Ln, Wales, ME to 🗴   🂡 Your location to G&M Rest: 🗴 📲 Officers Online 🛛 🗶 + 🗸 - 🗇 👋                                                                                                    |
|----------------------------------------------------------------|----------------------------------------------------------------------------------------------------|
| $\leftrightarrow$ $\rightarrow$ C $\triangle$ hofc.org/au/apps | /oo/index.html?_timestamp=1690392459489#CandidatePg 🔄 🕏 🔹 🖬 🛢 🗄                                                                                                    |
| 🛨 Bookmarks 🔟 📪 😝 🛅 🚾                                          | 🛿 🎐 🔁 🤮 🔞 Reedsy Editor 🚳 9 🖷 Ŋ 🚸 🖞 Minds 🗭 Salesforce 🎼 💁 Mail 🙍 🐮 📑 T110 📀 📒 VFA 💰 👪 🚍 Google Docs 💿 📒 Other bookmarks                                                                                                    |
|                                                                | Supporting Applications         Officers Desk<br>Reference       Office Of Youth<br>Protection       Image: Corporations         Number Reference       Number Reference       Number Reference         Supplies Online       Supplies Online                                                                                                    |
|                                                                | Membership       Reports       Forms       Publications       Prospect       Candidate         Pending Members       Refresh the Officer's Online screen to get this Candidate scation to populate. Once the candidate's name that you just entered shows up, enter his 1st degree date here and click "Process"       Ceremonial/Process Date       Action       Add         07/26/2023       Candidate Name       Email@address       Escolared to Stock?       Teres to Stock?       Teres to Stock?         Cented Us       Prevous       1       Net       Net       Terms of Service |

Note – this is the same process you would use to add an e-member candidate to your Council once he has taken part in his degree exemplification.

Once the "Process" button is clicked you should receive the following confirmation note and your work is done:

| Officers Desk<br>Reference | Office Of Youth<br>Protection | Home<br>Corporations              | Member<br>Management   | By Laws<br>Online       | Knights Gear                | This message<br>should appear<br>and you are all<br>set. | nadian<br>poplies<br>nline |
|----------------------------|-------------------------------|-----------------------------------|------------------------|-------------------------|-----------------------------|----------------------------------------------------------|----------------------------|
|                            | _                             |                                   | Officers               | Online                  |                             |                                                          | _                          |
| lembership                 | Rei 🕦 Ca                      | otification to process<br>ouncil. | this member for your C | ouncil has been su<br>K | accessfully sent to the Sup | preme                                                    |                            |

If, for some reason, this process does not work, call Member Services at Supreme and they can help you out: 203-752-4000, option3, option1.

Vivat Jesus!